附件 2

# "雨课堂"平台操作指引

## 一、微信公众号加入【黄河雨课堂】

1.1 关注公众号

方法一(推荐):微信扫描二维码,关注【黄河雨课堂】。

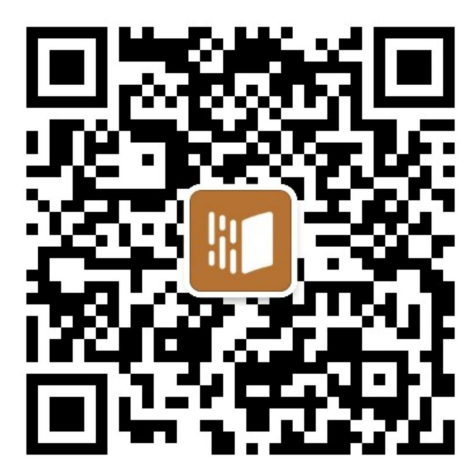

方法二:通过手机微信,【发现】搜索并进入【黄河雨课堂】公 众号,点击【关注】,进入公众号。

| ○ 黄河雨课堂 ⑧ 取                            | び消 | く ☆ 黄河雨课堂                                                                                                    | ♀ 取消                 | <                           | 公众号 Q ···       |
|----------------------------------------|----|----------------------------------------------------------------------------------------------------|----------------------|-----------------------------|-----------------|
| <b>投一搜</b> 黄河雨课堂<br>小程序、公众号、文章、朋友圈和表情等 | >  | 全部 公众号 小程序 文章   黄河雨课堂 - 公众号 - - - - - - - - - - - - - - - - - - - - - - - - - - - - - - - - - - - - - - - - - - - - - - - - - - - - - - - - - - - - - - - - - - - - - - - - - - - - - - - - - - - - - - - - - - - - - - - - - - - | <b>视频号 直</b><br>更多 > | 黄河雨                         |                 |
| ○ 黄河雨课堂                                | >  | 黄河雨课堂                                                                                                    | 1 通后的知               | 为师生提供覆盖课前、<br>方案<br>67个朋友关注 | 、课中、课后的智慧教学解决 > |
| ○ 黄河雨课堂公众号                             | >  | ラが上述に、復量に、前、、 は、中<br>慧教学解決方案<br>急北京首化信息利は方明公司                                                                                                    | *、味/口的'自             | 消息                          | 服务三             |
| ○ 黄河雨课堂微信公众号                           | >  | ◎ 北京泰平旧志竹及有限公司                                                                                                    |                      |                             |                 |
| ○ 黄河雨课堂小程序                             | >  | 黄河雨课堂 - 小程序                                                                                                    |                      |                             | 已无更多消息          |

组图 1: 微信关注黄河雨课堂公众号流程

## 1.2 绑定身份信息

对话页面出现【点击绑定身份】提示,点击进入(注:如无显示 上述提示,点击底部【更多】-【身份绑定】),顶部搜索栏输入并选 择列表中的【中共深圳市委党校】。

进入后,依次输入**分配账号**及**绑定密码**(绑定密码为:1234)。 输入后,点击【确认绑定】。如有绑定成功提示,则表示身份信息完 成绑定。

| <        | 黄河雨课                                             | 堂        | L | ×                                    | 身份绑定                                               |                  | × | 身份绑定         |  |
|----------|--------------------------------------------------|----------|---|--------------------------------------|----------------------------------------------------|------------------|---|--------------|--|
|          | 21:51                                            |          |   |                                      | 绑定后可以同步校内工号/学号、课程数据<br>如需开通,请由本校教务电话联系400-099-6061 |                  |   |              |  |
| <b>.</b> | <b>欢迎加入雨课堂!</b><br>开启新的教与学体验之<br>旅!<br>点击查看使用帮助。 | <u>-</u> |   | н<br>Н<br>В<br>В<br>В<br>В<br>В<br>В | D变元ベ<br>河大学                                        |                  |   |              |  |
|          |                                                  |          |   | J                                    | •                                                  | H<br>J<br>Q      |   |              |  |
|          |                                                  |          |   | る言教                                  | 师发展管理平台(演示)                                        | R<br>T<br>X<br>Z |   |              |  |
|          |                                                  |          |   | <b>日日</b> 教:                         | 学支持培训学习平台                                          | #                |   | $\checkmark$ |  |
|          |                                                  |          | Q |                                      |                                                    |                  |   |              |  |
|          | _                                                | 身份绑定     | 2 | (iii) 7:                             | 华经管学院高管教育在线                                        |                  |   | 验证成功         |  |
|          |                                                  | 账号绑定     | 2 | 清:                                   | 华大学继续教育学院                                          |                  |   |              |  |
|          |                                                  | 加入班级     | Ł | (iii) 清:                             | 华大学继续教育学院石景山项目                                     |                  |   |              |  |
|          | 课堂暗号                                             | ÷        | 9 |                                      |                                                    |                  |   |              |  |
|          |                                                  | 寻求帮助     | J | 🍪 🕑 清:                               | 华大学美术学院                                            |                  |   |              |  |
| Ŵ        | = 我的                                             | = 更多     |   | (iii) #                              | 华大学能力提升平台                                          |                  |   | 查看我的课程       |  |

组图 2: 黄河雨课堂身份绑定流程

## 二、直播观看说明

直播课程支持通过【手机端-黄河雨课堂小程序】和【网页端-huanghe.yuketang.cn】两个方式观看。

#### 2.1 通过【手机端-黄河雨课堂小程序】观看直播

进入手机微信-【发现】搜索并进入【黄河雨课堂】小程序,直

播开始时,在小程序页面上方有"你有1个课正在上课"的提醒,点 击进入观看直播。

|         |          | く 🛪 黄河雨课堂                 | 8 取消              | i Eil    |
|---------|----------|---------------------------|-------------------|----------|
| 发现      |          | 小程式                       | - 🍡               | <b>*</b> |
| ₩ 视频号   | >        | りかが生涯供覆盖课前、课中、课后的智慧<br>方案 | <sub>表</sub> 教学解决 | TRUM     |
| 🗟 扫—扫   | >        | 章 北京都平信息科技有限公司            |                   |          |
| 🙆 摇一摇   | >        | —— 沒有更多的搜尋結果 ——           | 课件库               | 试卷库 收藏   |
| 🔉 看一看 🗕 | >        |                           | 我教的课              | 我听的课     |
| ☆ 搜一搜   | >        |                           | 欢迎大家              |          |
| 8)直播和附近 | >        |                           | -2020             |          |
| ╋ 购物    | >        |                           | -2020             |          |
| 》游戏     | >        |                           |                   |          |
| ⑦ 小程序   | >        |                           |                   |          |
|         |          |                           |                   |          |
| C       | <u>ه</u> |                           |                   |          |
| 微信 通讯录  | 发现 我     |                           | 建程                | 消息 我的    |

图 1: 黄河雨课堂小程序观看直播

进入直播后,【点击观看】,直播画面可在手机端放大,全屏播放。

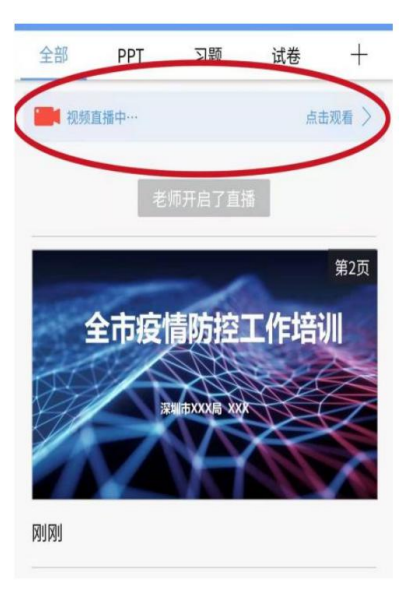

图 2: 移动端小程序观看直播

如在观看过程中不小心退出,也可以通过小程序重新进入直播页 面中。在小程序中找到【黄河雨课堂】,点击上方"正在听的课程", 再次进入直播课堂。

# 2.2 通过【网页端-huanghe.yuketang.cn】观看直播(推荐使用 Chrome、火狐等浏览器)

通过浏览器进入黄河雨课堂网页版(huanghe.yuketang.cn),(如 默认选择为雨课堂,可以通过右图所示设置为黄河雨课堂)。如图所 示。微信扫码登录后即可进入直播观看页面。

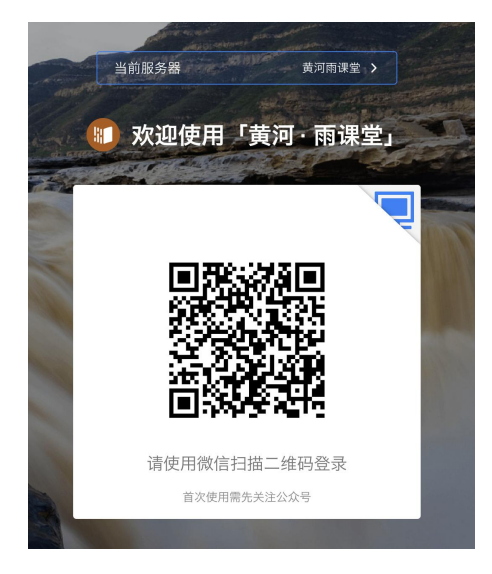

图 5: 黄河雨课堂网页端观看直播 1

进入课程页面后,正在上课的课程将出现在页面上方。按照图6的箭头指示点击进入当前直播页面(图2),可点击右上角的直播画面全屏观看。

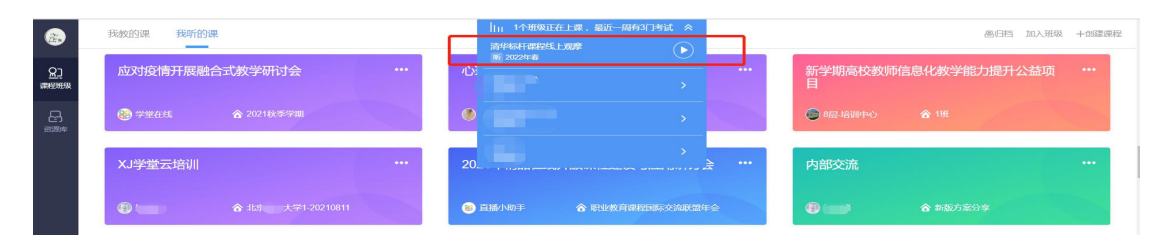

图 6: 雨课堂网页端观看直播 2

如在直播过程中出现问题,电脑端可采取网页刷新、退出重进等 方式,手机端采取退出、重进小程序等方式尝试恢复观看直播。

## 三、完成课后测试

发布试卷后,参训人员将在【黄河雨课堂】微信公众号中收到【作 业提交提醒」。

| 作业提交提醒<br>4月14日 23:49 | :                    | 作业提交提醒<br>新作业提醒! |                                         |
|-----------------------|----------------------|------------------|-----------------------------------------|
| 新作业提醒!                |                      | 班级名称: meiji      | a测试资源                                   |
| 班级名称:测试               | HE I                 | 作业科目:            | meijia测试资源                              |
| 作业利日,                 | 112045300-0          | 作业详情:            | 測试试卷                                    |
| 下山、学術・                | asaunxasau<br>111    | 作业截止日期:          | 2020-05-25 09:00                        |
| 作业详问:<br>作业截止日期:      | 未指定                  | 备注:              | 本次考试为在线监考, 你需<br>在支持摄像头的电脑端参加           |
| 备注:                   | 点击查看新作业,记得按时提<br>交喔! |                  | 考试。首次参加需上传证件<br>照片,请提前做好准备,记<br>得按时交卷喔! |
| 查看详情                  | >                    | 查看详情             | >                                       |

图 20: 无在线监考时的提醒 有在线监考时的提醒

如错过提醒,也可在【黄河雨课堂】微信小程序或微信公众号中 找到试卷并进入。进入【黄河雨课堂】微信小程序/公众号,在【我 听的课】列表找到对应课程,找到标签为【试卷】的考试,点击进入 即可答题。

|    | 成员 习题集       | (C)<br>讨论区 | 品分组   |
|----|--------------|------------|-------|
| 学  | ≠习日志         |            |       |
| 全  | 部 课堂 课件      | 试学         | 公告    |
| 4月 | 328日 星期二     |            |       |
| Ť  | 21:00 试卷     |            |       |
|    | 电路原理 第九周课后测试 |            |       |
|    | 19:36 公告     |            |       |
|    | 电路原理第九周课后测试  | 将于今日21     | :00开始 |
| +  | 18:48 课堂     |            |       |
|    | 电路原理第九周课程    |            |       |
|    |              |            |       |

图:学生手机端试卷入口

### 四、账号解绑

本次培训实行"一课一密",每次课程结束后,系统会自动解绑 账号。如需参加其他培训,请使用新账户密码重新绑定身份。

如提示账号已经绑定,如下图所示,点击底部【更多】-【身份 绑定】),点击【解绑账号】,确定解绑即可重新绑定。

| < | 黄河雨课堂                                 | L   | : | < | 黄河雨课堂                                 |      | ይ | : | ×    | 身份绑定                                                     |  |
|---|---------------------------------------|-----|---|---|---------------------------------------|------|---|---|------|----------------------------------------------------------|--|
|   | 19:08                                 |     |   |   | 19:08                                 |      |   |   |      |                                                          |  |
|   | 欢迎加入雨课堂!<br>开启新的教与学体验之旅!<br>点击查看使用帮助。 | Ħ   |   |   | 欢迎加入雨课堂!<br>开启新的教与学体验之旅!<br>点击查看使用帮助。 | H    |   |   |      | js0001<br><sup>工号</sup> js0001<br><sup>国际</sup> 中共深圳市委党校 |  |
|   |                                       |     |   |   |                                       |      |   |   | 解排账号 | 》<br>一》<br>一》<br>一》<br>一》<br>一》                          |  |
|   |                                       |     |   |   |                                       |      |   |   |      | 相加于汉                                                     |  |
|   |                                       |     |   |   |                                       | 身份绑  | 定 | ) |      |                                                          |  |
|   |                                       |     |   |   |                                       | 账号绑) | Ē |   |      |                                                          |  |
|   |                                       |     |   |   |                                       | 加入班約 | 级 |   |      |                                                          |  |
|   |                                       |     |   |   |                                       | 课堂暗  | 号 |   |      |                                                          |  |
| 0 |                                       | 0   |   |   |                                       | 寻求帮  | 助 |   |      |                                                          |  |
|   | ≡ 我的                                  | 三更多 |   |   | ≡ 我的                                  | 三更   | 多 |   |      |                                                          |  |